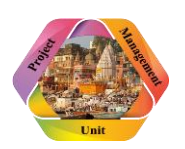

## Contents

| Portal Information                                     |
|--------------------------------------------------------|
| How user can Login their user account on portal??2     |
| How to view the project list??2                        |
| How user can view milestone??                          |
| How user can add milestone??4                          |
| ➔ Form of new Milestone4                               |
| How user can edit an existing milestone??4             |
| ➔ Form of Edit Milestone                               |
| How user can add task under a milestone??5             |
| ➔ Form of New Task6                                    |
| How user can add issue??7                              |
| How user can update an issue related to a milestone??7 |
| ➔ Form of Update issue8                                |
| How user can create 15days task??8                     |
| ➔ Form of 15days task10                                |
| Report Section                                         |
| Dashboard11                                            |

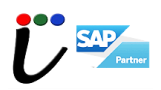

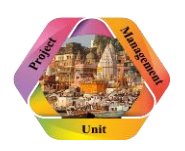

### **Portal Information**

Enter IP address- <u>http://pmovns.com</u> in any browser of the system. User will able to see the project name as well as project details of the projects which are running in or around Varanasi.

#### How user can Login their user account on portal??

Once user click on "*LOGIN*" button. Below form will show, now user needs to fill username and password to fill or update the details of the project(s) and then click on Login button.

| ()<br>E |                                                                  | HOME | FEATURES | LIST OF PROJECT | ABOUT US | CONTACT US | LOG IN |
|---------|------------------------------------------------------------------|------|----------|-----------------|----------|------------|--------|
|         | Username:<br>admin<br>Password:<br><br>Remember me<br>Back Login |      |          | Forgot Password |          |            |        |

## How to view the project list??

Once user click on "*Projects"* button able to view the project of their department only.

| omenu     | Home  | / Dashboard / Project List                                                                                                    |             |                |                |     |                    |
|-----------|-------|----------------------------------------------------------------------------------------------------|-------------|----------------|----------------|-----|--------------------|
| Dashboard | Sr.No | Project Name                                                                                                    | Status      | Start Date     | End Date       | (%) | Action             |
| Projects  | 1     | IPDS - Other Than Old Kashi, Varanasi                                                                                                    | In Progress | 01-01-<br>2016 | 30-09-<br>2017 | 0   | View Milestone Add |
| Profile   | 2     | Work of Rural Electrification work of 11 KV Feeder<br>Separation and other work in District Varanasi under<br>Varanasi zone of PuVVNL, under DDUGJY Scheme<br>of Govt. of India | In Progress | 05-08-<br>2016 | 04-08-<br>2018 | 0   | View Milestone Add |
| Reports   | 3     | DDUGJY - Meter Installation                                                                                                    | In Progress | 01-07-<br>2016 | 17-07-<br>2017 | 0   | View Milestone Add |
|           | 4     | DDUGJY -12th Plan                                                                                                    | In Progress | 04-09-<br>2015 | 31-12-<br>2017 | 0   | View Milestone Add |
|           | 5     | DDUGJY - New Scheme                                                                                                    | In Progress | 01-06-<br>2017 | 01-06-<br>2017 | 0   | View Milestone Add |

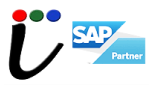

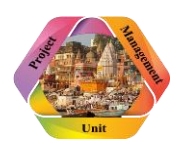

### How user can view milestone??

Once user click on "Create/Edit Milestone" Button will able to see milestone of project.

| A Dashboard             |
|-------------------------|
| 🕒 Projects              |
| Milestone 🗸             |
| Create / Edit Milestone |
| 🗐 15 Days Task 🗸        |
| Issues Management •     |
| Reports 🗸               |
| Le Profile              |
| ♣ Change Password       |

#### Project List (Milestone)

| Show 10                  | thow 10 ¥ antrias                                                                                                    |             |            |            |                         |  |  |  |  |
|--------------------------|----------------------------------------------------------------------------------------------------|-------------|------------|------------|-------------------------|--|--|--|--|
| Show 10 + enules Search: |                                                                                                    |             |            |            |                         |  |  |  |  |
| Sr.No                    | Project Name                                                                                                    | Status      | Start Date | End Date   | Action                  |  |  |  |  |
| 1                        | IPDS - Other Than Old Kashi, Varanasi                                                                                                    | In Progress | 01-01-2016 | 31-10-2017 | Create / Edit Milestone |  |  |  |  |
| 2                        | Work of Rural Electrification work of 11 KV Feeder Separation and<br>other work in District Varanasi under Varanasi zone of PuVVNL,<br>under DDUGJY Scheme of Govt. of India | In Progress | 05-08-2016 | 04-08-2018 | Create / Edit Milestone |  |  |  |  |

## ➔ Milestone List

#### Milestones (Project:- IPDS - Other Than Old Kashi, Varanasi)

Show 10 • entries Search: Sr.No Milestone Start Date End Date Status Action 1 HT & LT wires 15-02-2017 31-01-2018 Active Edit 2 Replacement 15-02-2017 31-01-2018 Active 15-02-2017 3 Laying of LT underground 31-01-2018 Active

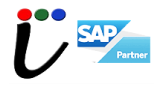

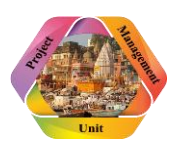

#### How user can add milestone??

Once click on "*Create/Edit Milestone*" button. There is an "*Add Milestone*" button against the project name, will able to add new milestone.

| Home / Project List / Milestone                               |               |            |            |        |                          |  |  |  |
|---------------------------------------------------------------|---------------|------------|------------|--------|--------------------------|--|--|--|
| Milestones ( Project:- IPDS - Other Than Old Kashi, Varanasi) |               |            |            |        |                          |  |  |  |
| Show 10 v entries Search:                                     |               |            |            |        |                          |  |  |  |
| Sr.No                                                         | Milestone     | Start Date | End Date   | Status | Action                   |  |  |  |
| 1                                                             | HT & LT wires | 15-02-2017 | 31-01-2018 | Active | Edit Add New Task Delete |  |  |  |
| 2                                                             | Replacement   | 15-02-2017 | 31-01-2018 | Active | Edit Add New Task Delete |  |  |  |

### → Form of new Milestone-

| Add Milestone    |                                       |
|------------------|---------------------------------------|
| Project Name     | IPDS - Other Than Old Kashi, Varanasi |
| Create Milestone | Milestone                             |
| Date From*       | DD-MM-YYYY Date To DD-MM-YYYY         |
| Progress         | 🔳 0 v 76                              |
| Status           | Active T                              |
| Description      |                                       |
|                  |                                       |
|                  |                                       |
| Upload Image     | Choose Files No file chosen           |
|                  | Back SUBMIT                           |

## How user can edit an existing milestone??

Once click on "*Edit"* button will able to edit milestone.

#### Milestones ( Project: IPDS - Other Than Old Kashi, Varanasi)

| Show 10 T entries Sea |               |            |            |        |                          |  |  |
|-----------------------|---------------|------------|------------|--------|--------------------------|--|--|
| Sr.No                 | Milestone     | Start Date | End Date   | Status | Action                   |  |  |
| 1                     | HT & LT wires | 15-02-2017 | 31-01-2018 | Active | Edit Add New Task Delete |  |  |
| 2                     | Replacement   | 15-02-2017 | 31-01-2018 | Active | Edit Add New Task Delete |  |  |

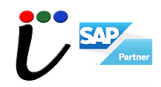

→ Form of Edit Milestone-

| Update Milestone |                                                                       |               |            |
|------------------|-----------------------------------------------------------------------|---------------|------------|
| Project Name     | IPDS - Other Than Old Kas                                             | shi, Varanasi |            |
| Milestone        | HT & LT wires                                                         |               |            |
| Date From *      | 15-02-2017                                                            | Date To *     | 31-01-2018 |
| progress         | 45                                                                    | ▼ %6          |            |
| Status           | Active                                                                | v             |            |
| Description      | Laying of HT & LT wires for elect<br>network other than old Kashi are | trical<br>:a. |            |
|                  | Back                                                                  |               |            |

## How user can add task under a milestone??

Click on "Add new task" against Milestone.

| Home  | / Project List / milestone |            |            |               |        |                          |
|-------|----------------------------|------------|------------|---------------|--------|--------------------------|
|       |                            |            |            |               |        | Add Milestone            |
| Sr.No | Milestone                  | Start Date | End Date   | percentage(%) | Status | Action                   |
| 1     | HT & LT wires              | 15-02-2017 | 31-01-2018 | 45 %          | Active | Edit Add New Task Delete |
| 2     | Replacement                | 15-02-2017 | 31-01-2018 | 45 %          | Active | Add New Task Delete      |
| 3     | Laying of LT underground   | 15-02-2017 | 31-01-2018 | 25 %          | Active | Edit Add New Task Delete |

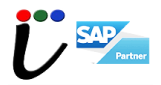

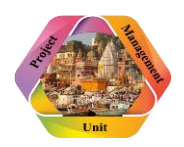

## → Form of New Task-

| New Task     |                           |              |      |          |
|--------------|---------------------------|--------------|------|----------|
| Project Name | IPDS - Other Than Old Kas | hi, Varanasi |      |          |
| Milestone    | HT & LT wires             |              |      |          |
| Task         | Task                      |              |      |          |
| Date From *  | DD-MM-YYYY                | Date To *    | 🛗 DD | -MM-YYYY |
| progress     | 0                         | <b>v</b> %   |      |          |
| Status       | I Active                  | T            |      |          |
| Description  |                           |              |      |          |
|              |                           | //           |      |          |
|              | Back                      |              |      |          |

# How user can view issues against a project?

Once user click on "*Create Issue*" button against each project, will able to see the issues.

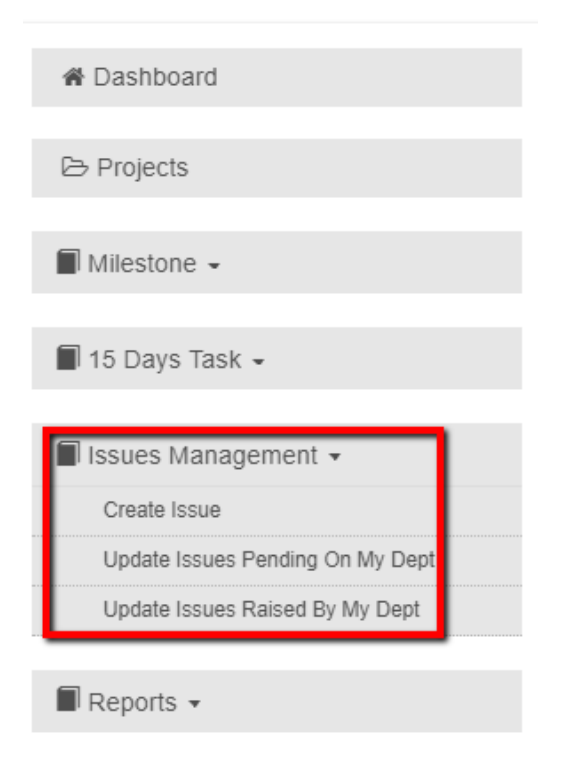

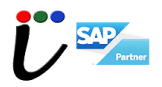

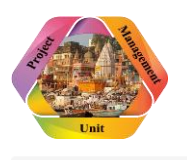

Home / Dashboard / Project List

| Show 10 🔻 entries Search: |                                                                                                    |             |            |            |                                         |  |  |
|---------------------------|----------------------------------------------------------------------------------------------------|-------------|------------|------------|-----------------------------------------|--|--|
| Sr.No                     | Project Name                                                                                                    | Status      | Start Date | End Date   | Action                                  |  |  |
| 1                         | IPDS - Other Than Old Kashi, Varanasi                                                                                                    | In Progress | 01-01-2016 | 31-10-2017 | Create / Edit Milestone<br>Create Issue |  |  |
| 2                         | Work of Rural Electrification work of 11 KV Feeder Separation and<br>other work in District Varanasi under Varanasi zone of PuVVNL,<br>under DDUGJY Scheme of Govt. of India | In Progress | 05-08-2016 | 04-08-2018 | Create / Edit Milestone<br>Create Issue |  |  |

## How user can add issue??

Click on "Add Issue" button to add more issues related to project against milestone.

| Project Name:- IPDS - Other Than Old Kashi, Varanasi Total Issues (1) Show 10 v entries Search: |                                                                                                    |                          |          |        |                                                        |                |              |                         |        |
|-------------------------------------------------------------------------------------------------|----------------------------------------------------------------------------------------------------|--------------------------|----------|--------|--------------------------------------------------------|----------------|--------------|-------------------------|--------|
| Sr.<br>No                                                                                       | Issue                                                                                                    | Milestone                | Priority | Status | Assigned<br>Department                                 | Assigned<br>To | Raised<br>On | Issue<br>Reported<br>On | Action |
| 1                                                                                               | Waiting for NOC from<br>MORTH and NHAI for<br>cabling in NH56<br>(Bhagatpur Road)and<br>NH 233 Azamgarh<br>Road | Laying of LT underground | High     | New    | Integrated<br>Power<br>Development<br>Scheme<br>(IPDS) | rdsingh        | 06-12-2017   | 06-12-2017              | Delete |

## How user can update an issue related to a milestone??

Click on "Change Status" button against each issue.

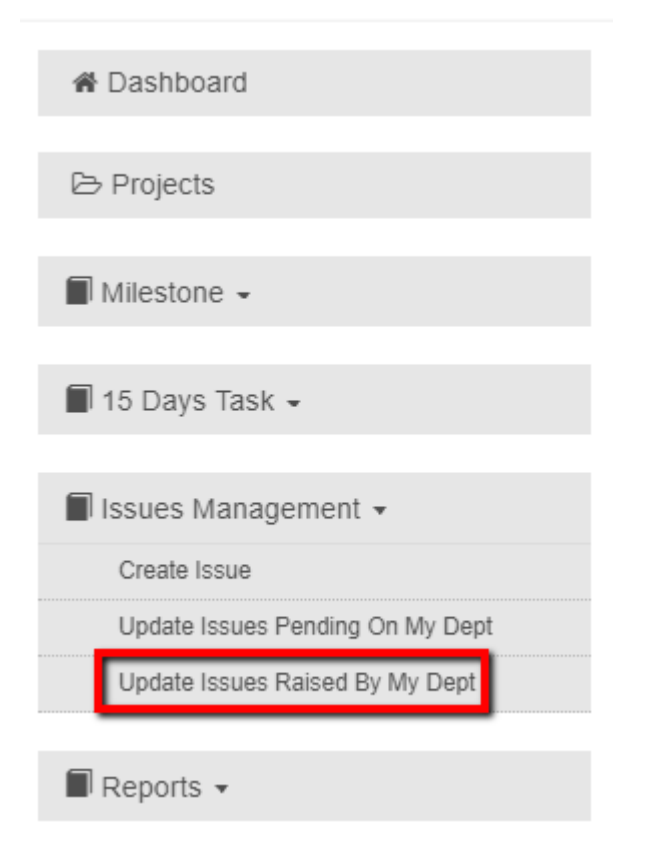

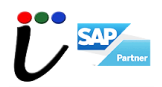

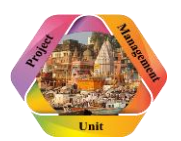

| Sr.No | Project                                                                                                    | Milestone                    | Issue                                                         | Priority | Status | Assigned<br>Department                                    | Assigned<br>To Other | Raised<br>On   | lssue<br>Reported<br>On | Action        |
|-------|----------------------------------------------------------------------------------------------------|------------------------------|---------------------------------------------------------------|----------|--------|-----------------------------------------------------------|----------------------|----------------|-------------------------|---------------|
| 1     | Work of Rural<br>electrification for<br>System<br>Strengthening &<br>other work<br>separation in Dist-<br>Chandauli,<br>Ghazipur,<br>Jaunpur &<br>Varanasi | 33/11 KV New<br>SS-Garthauli | Delay in land<br>allotment for<br>new 33/11 KV<br>sub-station | High     | New    | Purvanchal<br>Vidyut Vitaran<br>Nigam Limited<br>(PuVVNL) | vikashkapoor         | 16-11-<br>2017 | 16-11-2017              | Change Status |

## → Form of Update issue-

Click on "Update Button" to update the existing issue.

| Home / Change Status |                                                                              |
|----------------------|------------------------------------------------------------------------------|
|                      |                                                                              |
| Change Status        |                                                                              |
| Project Name         | Work of Rural electrification for System Strengthening & other work separati |
| Milestone            | 33/11 KV New SS-Garthauli                                                    |
| Issue Name           | Delay in land allotment for new 33/11 KV sub-station                         |
| Status               | I New 🔻                                                                      |
| Assign To Department | Purvanchal Vidyut Vitaran Nigam Limited (Pu'                                 |
| Assign To            | I vikashkapoor                                                               |
| Note *               |                                                                              |
|                      |                                                                              |
|                      |                                                                              |
| Unload Image         |                                                                              |
| opioad image         | Chouse Files I No file chosen                                                |
|                      | Back SUBMIT                                                                  |

### How user can create 15days task??

First click on "Create/Edit 15 Days task" button on left side of page. Then again click on Create/Edit Button against the project.

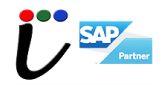

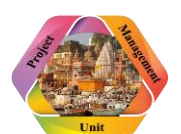

| 🖀 Dashboard                                                                 |
|-----------------------------------------------------------------------------|
| ▷ Projects                                                                  |
| Milestone -                                                                 |
| T5 Days Task 👻<br>Create / Edit 15 Days Task                                |
|                                                                             |
| 🗐 Issues Management 🗸                                                       |
| <ul> <li>Issues Management •</li> <li>Reports •</li> </ul>                  |
| <ul> <li>Issues Management •</li> <li>Reports •</li> <li>Profile</li> </ul> |

#### Project List (15 Days Task)

| Show 10 | ▼ entries                                                                                   | s           | earch:     |            |                            |
|---------|---------------------------------------------------------------------------------------------|-------------|------------|------------|----------------------------|
| Sr.No   | Project Name                                                                                | Status      | Start Date | End Date   | Action                     |
| 1       | JICA (Japan International Corporation Agency)<br>assisted Ganga action Plan- II at Varanasi | In Progress | 10-01-2013 | 31-03-2018 | Create / Edit 15 days task |
| 2       | Trans Varuna Sewage Treatment Scheme (JNNURM)                                               | In Progress | 01-12-2008 | 31-12-2017 | Create / Edit 15 days task |

#### 15 Days Task List (Project:- JICA (Japan International Corporation Agency) assisted Ganga action Plan- II at Varanasi)

| Back  | to the project |            |          |               |                              |                    | Add 15 da            | ays task |
|-------|----------------|------------|----------|---------------|------------------------------|--------------------|----------------------|----------|
| Sr.No | Task Name      | Start Date | End Date | Percentage(%) | Physical Percent Complete(%) | Task Target Budget | Task Released Budget | Action   |

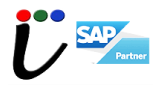

| Unit     | PROGRAM MANAGEMENT SYSTEM |  |
|----------|---------------------------|--|
| → Form o | f 15days task-            |  |

| Project Name            | JICA<br>Vara | A (Japan Internation<br>anasi | ial Cor | poration A | Agency) assiste | ed Gar | nga action Plan- II a | ıt |
|-------------------------|--------------|-------------------------------|---------|------------|-----------------|--------|-----------------------|----|
| Milstone                |              | Select Milstone               |         |            |                 |        |                       | •  |
| Task Name               |              | Task Name                     |         |            |                 |        |                       |    |
| Date From*              |              | DD-MM-YYYY                    |         |            | Date To         | Ê      | DD-MM-YYYY            |    |
| Progress                |              | 0                             | ٣       | 96         |                 |        |                       |    |
| Physical Progress       |              | 0                             | ٣       | 96         |                 |        |                       |    |
| Gradual Released Budget |              | Released Budget               |         |            |                 |        |                       |    |
| Gradual Consumed Budget |              | Consumed Budget               |         |            |                 |        |                       |    |
| Description             |              |                               |         |            | •               |        |                       |    |
|                         | Ba           | ck SUBMIT                     |         |            |                 |        |                       |    |

# **Report Section-**

In this section user can view their all raised issues at a place.

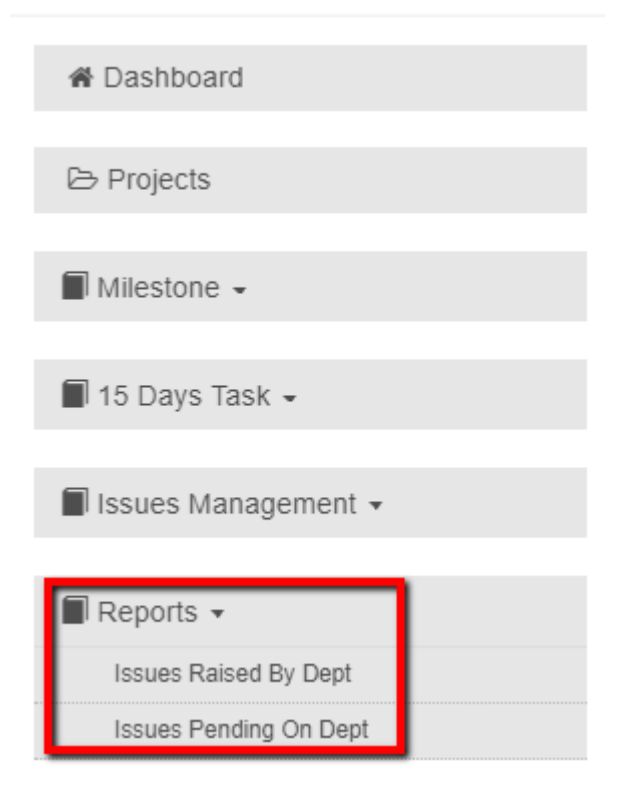

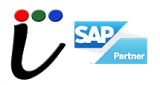

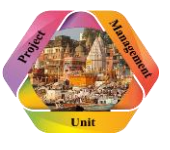

### Dashboard

In this section user can analyse their project data in graphical form.

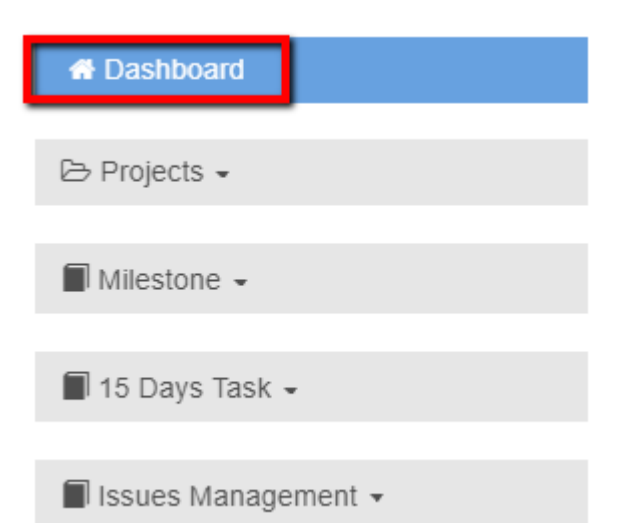

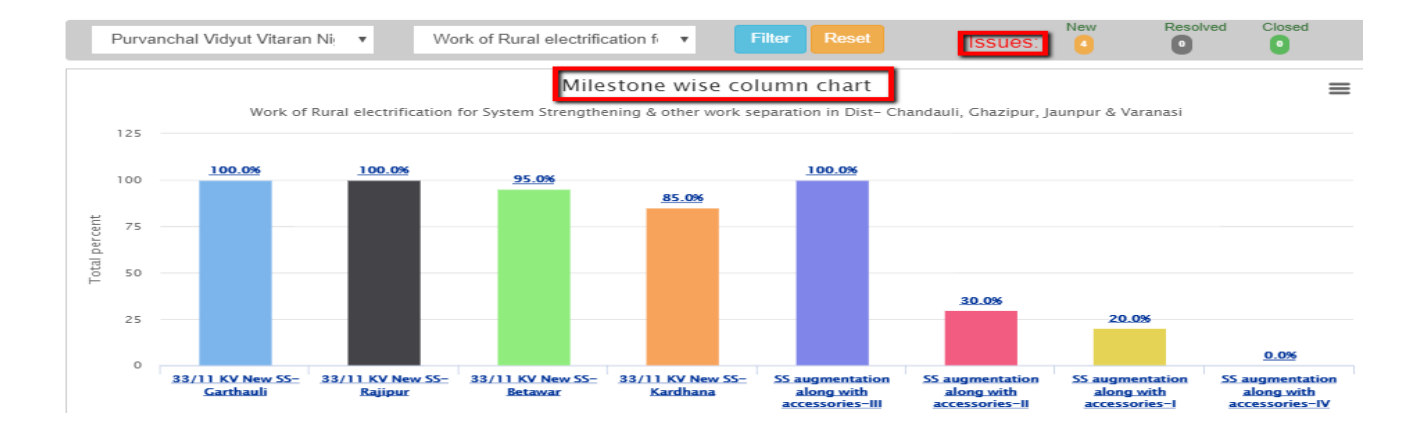

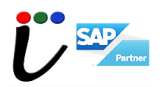